# BOLING 芯片及 FPGA 板子使用说明

#### 1 FPGA 板子介绍

FPGA 开发板,可以 5V 供电,用 USB 端接到电源适配器上即可工作。仿真的时候也可以用仿真器(JLINK)上的 3.3V 供电.

## 2 keil 算法文件

算法文件如下: BL1001\_16Kb.FLM。 需要将它放到 keil 的安装目录下,具体路径如下: C:\Keil\_v5\ARM\Flash。

#### 3 keil 例程

发布的 Demo 程序中提供以下几个模块的例程,GPIO、EXTI、TIMER、UART、SPI。 rw\_mcu\_sdk\_rls 目录下有 目录说明.txt 文档,具体内容参看此文件.

下面以 LED 灯的例程为例,介绍 KEIL 工程中需要注意的地方。 打开工程文件后,点击目标选项快捷按钮,如下图:

Target bl2101 💽 🔊 🟝 🚍 🗇 🕎

1. 在 Target 选项表中, 勾选"use Micro LIB"。

OTP FLASH 空间大小为 16K, 所以 IROM 这里填入 0x0 和 0x4000。 RAM 空间为 3K, 所以 IRAM1 这里填入 0x20000000 和 0xC00。

| RM ARMCM0<br>Xtal (MHz): 12.0             |                         |                   |            | Code Generation<br>ARM Compiler: Use default compiler version 5 |          |                   |            |       |        |
|-------------------------------------------|-------------------------|-------------------|------------|-----------------------------------------------------------------|----------|-------------------|------------|-------|--------|
| perating system: None  vstem Viewer File: |                         |                   |            | Use Cross-Module Optimization                                   |          |                   |            |       |        |
| Use<br>Read/                              | Custom Fil<br>Only Memo | e<br>ory Areas —— |            |                                                                 | - Read/  | Write Merr        | nory Areas |       |        |
| default                                   | off-chip                | Start             | Size       | Startup                                                         | default  | off-chip          | Start      | Size  | Nolnit |
| Г                                         | ROM1:                   |                   |            | С                                                               | Г        | RAM1:             |            |       |        |
| Γ                                         | ROM2:                   |                   |            | - c                                                             |          | RAM2:             |            |       | _ Γ    |
| Г                                         | ROM3:                   |                   | - <u> </u> | - c                                                             | Г        | RAM3:             |            |       | - г    |
| <b>v</b>                                  | on-chip<br>IROM1:       | 0×0               | 0x4000     | e                                                               | <b>v</b> | on-chip<br>IRAM1: | 0x20000000 | 0xC00 |        |
| Г                                         | IROM2:                  |                   |            | С                                                               | Г        | IRAM2:            |            | 1     |        |

2. 下 Output 选项表中,这里设置是否输出 HEX 文件,以及输出的名称。

| ce   Target Output   Listing   User   C/C++   Asm                                       | Linker   Debug   Vtilities |
|-----------------------------------------------------------------------------------------|----------------------------|
| Select Folder for Objects Name of Ex                                                    | cutable: bl210x_demo       |
|                                                                                         |                            |
| <ul> <li>Create Executable: .\Objects\bl210x_demo</li> <li>Debug Information</li> </ul> | Create Batch File          |

3. 在 user 选项表中,这里填入下面的命令用来生成 bin 文件。

| ommand Items                    | User Command                          |    | Stop on Exi   | S |
|---------------------------------|---------------------------------------|----|---------------|---|
| Before Compile C/C++ File       |                                       | 1  | Not Specified | Г |
| Run #2                          |                                       | 12 | Not Specified | Г |
| Before Build/Rebuild            |                                       |    |               |   |
|                                 |                                       | 1  | Not Specified |   |
| Run #2                          |                                       |    | Not Specified |   |
| After Build/Rebuild             | fromelfbin -o "\$L@L.bin" "#L"        | 1  | Not Specified | Г |
| Run #2                          | fromelftext -a -c -o "\$L@L.asm" "#L" | 1  | Not Specified | Ē |
| Run 'After-Build' Conditionally |                                       |    |               |   |

4. 在 Debug 选项卡, 点击"Settings" 按钮, 在 Flash Download 选项卡, 设置如下:

a. 因为是 OTP,所以不需要擦除,选择 Do not Erase 选项,后面的编程、校验和复位运行都勾选。

b. RAM for Algorithm 中 Start 填入 0x20000000, Size 填入 0x0C00。

c. 如果没有算法文件,点击"Add"按钮,添加 BL1001\_16Kb。

| Options for Target 'Target bl2     | 101'          |                    |                   |           | ×   |
|------------------------------------|---------------|--------------------|-------------------|-----------|-----|
| ice   Target   Output   Listing    | User   C/C++  | Asm Linker         | Debug   Vtilities | 1         |     |
| Use Simulator <u>with restrict</u> | ions Settings | 🛛 🔍 🐨 Use: ST-Link | Debugger          | - Settir  | ngs |
| ex-M Target Driver Setup           |               | μų.                |                   |           |     |
| bug Trace Flash Download           | ]             |                    |                   |           |     |
| Download Function                  | ·             | RAM                | or Algorithm      |           |     |
| LOAD C Erase Full Chip             | Program       | н.                 |                   |           |     |
| C Erase Sectors                    | ✓ Verify      | Star               | t: 0x2000000      | Size: 0x0 | 000 |
| On not Erase                       | Reset an      | d Run              |                   |           |     |
| <sup>p</sup> rogramming Algorithm  |               |                    |                   |           |     |
| Description                        | Device Size   | Device Type        | Address R         | ange      |     |
| BL1001_16Kb                        | 16k           | On-chip Flash      | 00000000H - 0     | 0003FFFH  |     |
|                                    |               | Star               | t:                | Size:     |     |
|                                    | Ad            | ld Remo            | ve                |           |     |

# 4 程序下载运行

以上配置完成后,就可以下载程序到 FPGA 中了,点击"load"按钮下载即可,下载成功后程序自动运行。

## 特别注意:

1. 因为是 FPGA 板子模拟的芯片,所以下载的程序都在 RAM 中,掉电不保存,所以每次调试都需要重新下载程序。

2. 由于使用的是 OTP 存储方式,只能一次写入,所以更新程序时,最好断电之后,重新上电后下载程序。